Log in to Campus Connection: <u>https://www.lrsc.edu/</u> - "My LRSC" – Campus Connection

## Click on the Financial Aid tile

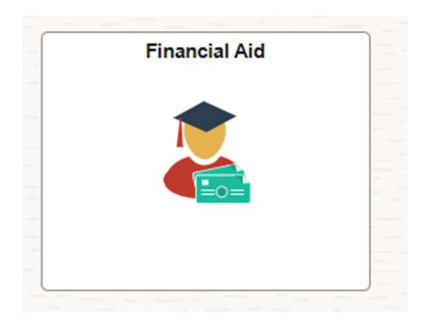

## Select the appropriate year:

| Select a Value             | × |
|----------------------------|---|
| Federal Aid Year 2025-2026 |   |
| Lake Region State College  |   |

## Click on Accept/Decline

| Financial Aid                          |   |
|----------------------------------------|---|
| 2025-2026<br>Lake Region State College |   |
| awards                                 | ^ |
| Summary                                |   |
| Accept/Decline                         | 2 |
| College Financing Plan                 |   |
| Financial Aid Summary                  |   |

In order to accept/reduce/decline you must click "Edit" in the upper left hand corner. You only need to accept/reduce/decline work study and loans. Scholarships & Grants are accepted for you.

| 2025-2026<br>Lake Region State College | je |                            |
|----------------------------------------|----|----------------------------|
| awards                                 | ^  | Accept/Decline             |
| Summary                                |    | Status New Package 🕕       |
| Accept/Decline                         | 2  | Edit - Submit Actions      |
|                                        |    | Award Description/Category |

Then you can accept or decline. If you would like to reduce the amount of loan offered, 1<sup>st</sup> click "accept" and then reduce, and enter in the amount you chose.

| ward Description/Category | Award Decision |                  |  | Reduce |  |
|---------------------------|----------------|------------------|--|--------|--|
| DL Sub Loan #1<br>Loan    | ٥              | Select v         |  |        |  |
| Totals                    |                | Accept           |  |        |  |
| urrency used is US Dollar |                | Decline<br>Reset |  |        |  |

Do not forget to submit at the end.